# **NeoGCP FD** PLUS+

## 사용설명서

### Rev. E

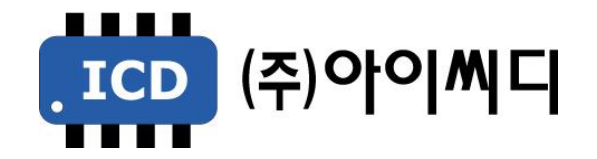

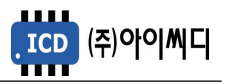

- 본 메뉴얼은 NeoGCP FD PLUS+ Ver. 2.04 이상의 버전에 맞게 적용된 메뉴얼입니다.

- 이전 버전의 메뉴얼은 당사에 문의 바랍니다.

| 펌웨어 버전 | 적용 메뉴얼 버전 | 변경사항                                        |
|--------|-----------|---------------------------------------------|
| 1.37   | Rev. C    | - 발전차단기 연동 사용설정 추가                          |
| 2.01   | Rev. D    | - 과전압, 과전류, 지락과전류 보호동작 기능 변경<br>- 과전압 순시 추가 |
| 2.04   | Rev. E    | - 모델명 PLUS 추가(V2.04)                        |

NeoGCP FD PLUS+

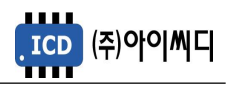

## 차 례

| 1. NeoGCP FD PLUS+의 소개               | 5      |
|--------------------------------------|--------|
| 1.1. NeoGCP FD PLUS+란?               | 5      |
| 1.2. 제품 특징                           | 5      |
| 1.3. 제품 이미지                          | 5      |
| 1.4. 제품 사양                           | 5      |
| 2. 버튼 사용방법 및 LED 점등 상태               | 6      |
| 2.1. 버튼 사용방법                         | 6      |
| 2.2. LED 점등 상태                       | 6      |
| 3. LCD 표시 상태                         | 7      |
| 3.1. 시작 화면                           | 7      |
| 3.2. 메인 화면                           | 7      |
| 3.3. 고장 화면                           | 7      |
| 3.4. 메뉴 선택 화면                        | 8      |
| 3.5. 메뉴 설정 화면                        | 8      |
| 4. 전선 사양 및 컷팅 사이즈                    | 9      |
| 4.1. 전선 사양                           | 9      |
| 4.2. 컷팅 사이즈                          | 9      |
| 5. 입력 및 출력단자                         | 10     |
| 5.1. [1]번, [2]번 Vdc ±                | 10     |
| 5.2. [6]번 ~ [9]번 GEN PT U, V, W, N   | 11     |
| 5.3. [12]번~[14]번 RS485 ±             | 11     |
| 5.4. [15]번 ~ [24]번 접점입력(D/I)         | 11     |
| 5.5. [25]번 ~ [40]번 릴레이 출력(D/O)       | 11     |
| 5.6. [47]번, [48]번 GEN ZCT K, L       | 12     |
| 5.7. [49]번 ~ [52]번 GEN CT U, V, W, N | 12     |
| 6. 동작 순서                             | 13     |
| 6.1. 순서                              | 13     |
| - 3 -                                | Rev. D |

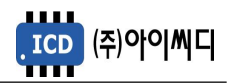

|                 | 6.2. 블록 [BLOCK]         | .13 |
|-----------------|-------------------------|-----|
|                 | 6.3. 수동 [MANUAL]        | .13 |
|                 | 6.4. 자동 [AUTO]          | .14 |
| 7. ¤            | 베뉴 설정                   | 15  |
|                 | 7.1. 발전기 세트 설정          | .15 |
|                 | 7.2. 제어 시퀀스 설정          | .15 |
|                 | 7.3. 접점입력(D/I) 설정       | .16 |
|                 | 7.4. 릴레이출력(D/O) 설정      | .19 |
|                 | 7.5. 보호동작 설정            | .22 |
|                 | 7.6. 직렬 통신 설정           | .23 |
|                 | 7.7. 센싱 게인 설정           | .23 |
|                 | 7.8. 보호동작 테스트           | .23 |
|                 | 7.9. 고장이력 확인            | .24 |
|                 | 7.10. 컨트롤러 점검           | .24 |
| 8               | 고장 항목                   | 24  |
| 9. <del>[</del> | 통신 프로토콜 - MODBUS        | 25  |
|                 | 9.1. Modbus Protocol    | .25 |
|                 | 9.2. Request (04h)      | .25 |
|                 | 9.3. Control (05h)      | .26 |
|                 | 9.4. 통신 예시              | .26 |
| 10.             | 통신 프로토콜 - GIMAC-II Plus | 27  |
|                 | 10.1. Request (04H)     | .27 |
|                 | 10.2. Control (05H)     | .28 |
| 11.             | 반한시 특성 곡선               | 29  |

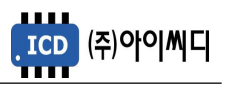

#### 1. NeoGCP FD PLUS+의 소개

- 1.1. NeoGCP FD PLUS+란?
  - Neo Generator Control Panel for Feeder Panel Digital Controller는 마이크로 프로세서를 이용한 디지털 제어방식의 소방전원 보존형 발전기를 위한 피더 컨트롤러 입니다.
- 1.2. 제품 특징
  - 192 × 64 그래픽 LCD를 사용한 한글 디스플레이로 피더 컨트롤러의 설정을 쉽고 간편하게 할 수 있습니다.
  - OVR, UVR, OCR, OCGR 기능이 내장되어 있습니다.
  - 1% 오차범위의 빠르고 정확한 전압, 전류 계측이 가능합니다.
  - [블록], [수동], [자동] 운전이 가능하며, 보호동작이 미사용, 경고, 차단의 3단계로 보호됩니다.
  - 최대 10개의 고장이력 및 최대 150개의 제어이력 데이터 열람이 가능합니다.
  - RS485 통신포트가 내장되어 있으며, Modbus Protocol 04h, 05h를 지원합니다.
  - 디지털입력 10개, 디지털출력 8개의 자유로운 설정이 가능합니다.
- 1.3. 제품 이미지

- 제품의 이미지는 아래와 같습니다.

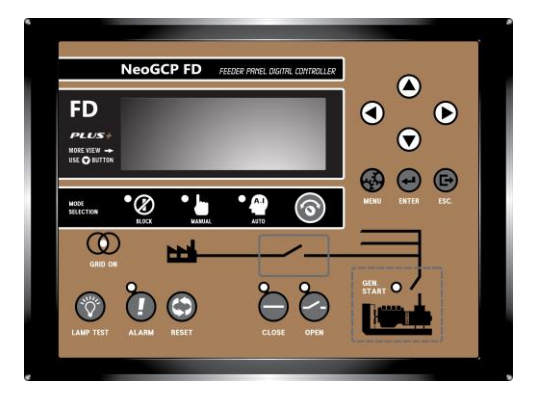

〈NeoGCP FD PLUS+ 전면 이미지 〉

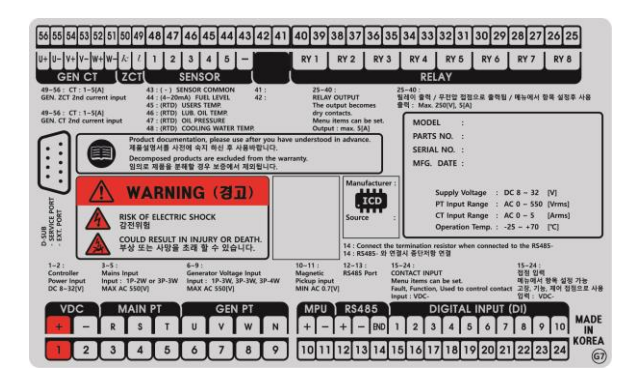

〈NeoGCP FD PLUS+ 후면 이미지〉

- 1.4. 제품 사양
  - 제품의 사양은 아래와 같습니다.

| 외형크기 (mm) | 240(L)×178(W)×53.5(H) | 운전가능 온도 | −20 ~ 70 °C       |
|-----------|-----------------------|---------|-------------------|
| 중량        | 약 862 g               | CT 입력범위 | 0 ~ 5 [A]         |
| 컨트롤러 전원   | 8 ~ 32 Vdc            | 발전전원    | Max AC 550 [Vrms] |
| 최대소모 전력   | 4.8 W                 | 발전상태 감지 | 접점 or 전압          |

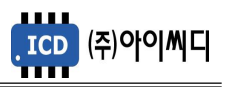

#### 2. 버튼 사용방법 및 LED 점등 상태

#### 2.1. 버튼 사용방법

- 전면의 버튼으로 각종 운전정보의 조정 및 설정을 변경할 수 있습니다.

| 구분        | 내용                                                                                                    | 비고 |
|-----------|----------------------------------------------------------------------------------------------------|----|
| 방향버튼      | 화면전환 및 메뉴에서 설정 값 변경 시 사용합니다.<br>고장내역 표시 화면에서 항목 전환 시 사용합니다.                                                        |    |
| MODE      | 블록], [수동], [자동] 상태로 변경할 때 사용합니다.                                                                                   |    |
| MENU      | 메인 화면에서 메뉴 선택 화면으로 전환할 때 사용합니다.                                                                                    |    |
| ENTER     | 메뉴 선택 화면에서 메뉴를 선택할 때 사용합니다.<br>메뉴 설정 화면에서 주요 정보를 입력할 때 사용합니다.                                                      |    |
| ESC       | 메뉴 선택 화면에서 메인 화면으로 전환 시 사용합니다.<br>메뉴 설정 화면에서 설정 값 변경 중 취소 시에 사용합니다.<br>고장 확인 화면에서 고장을 해제하지 않고 메인 화면으로 전환할 때 사용합니다. |    |
| LAMP TEST | 메인 화면의 LED를 점검할 때 사용합니다.                                                                                           |    |
| ALARM     | 고장 발생 시 고장 확인 화면으로 이동할 때 사용합니다.<br>다수의 고장 발생 시 고장의 내용을 순차적으로 확인할 때 사용합니다.                                          |    |
| RESET     | 고장 발생 시 고장을 해제할 때 사용합니다.<br>고장 확인 화면에서 고장을 해제할 때 사용합니다.                                                            |    |
| CLOSE     | 수동 운전 중 차단기를 투입할 때 사용합니다.                                                                                          |    |
| OPEN      | 수동 운전 중 차단기를 차단할 때 사용합니다.                                                                                          |    |

#### 2.2. LED 점등 상태

- LED는 각종 운전 상태와 고장상황 및 차단기의 투입, 차단 여부에 대한 상태를 표시합니다.

| 항목        | 색상 | 내용                                       |
|-----------|----|------------------------------------------|
| BLOCK     | 황색 | [블록] 상태에서 점등                             |
| MANUAL    | 황색 | [수동] 상태에서 점등                             |
| AUTO      | 황색 | [자동] 상태에서 점등                             |
| GRID      | 적색 | 상용전원 상태 표시, [UVR 접점] 상태에 따라서 점등, 소등      |
| ALARM     | 적색 | 고장 상황 발생 시 점등, 고장 상황 해제 시 소등             |
| CLOSE     | 적색 | [차단기 투입] 상태에서 점등, [차단기 차단] 상태에서 소등       |
| OPEN      | 녹색 | [차단기 차단] 상태에서 점등, [차단기 투입] 상태에서 소등       |
| GEN START | 황색 | 발전기의 운전상태 표시, [발전기 운전중접점] 상태에 따라서 점등, 소등 |

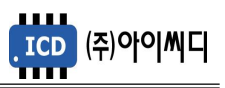

#### 3. LCD 표시 상태

3.1. 시작 화면

- 전원이 켜지게 되면 시작 화면이 나타나며, 제품 번호, 프로그램 버전이 표시됩니다.

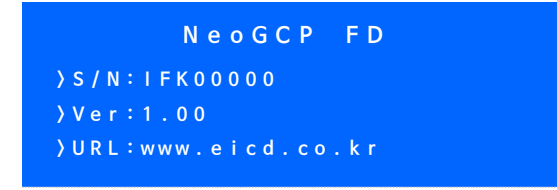

〈시작 화면〉

3.2. 메인 화면

- 시작 화면에서 프로그램의 부팅이 완료되면 메인 화면으로 화면이 전환됩니다.

- 메인 화면에서는 발전기 및 부하의 주요 정보들이 표시됩니다.

- 메인 화면은 총 4줄로 표시되며 각 줄의 표시내용은 아래와 같습니다.

| 순서 | 표시내용                                                                                                    |
|----|----------------------------------------------------------------------------------------------------|
| 1줄 | 운전 상태, 준비 상태, 차단기 투입/차단 타이머                                                                                                    |
| 2줄 | 유효전력 [kW], 발전 선간 전압 [V], 발전 전류 [A], 역률                                                                                                    |
| 3줄 | [▲], [▼] 버튼으로 표시내용 변경 가능<br>- 피상전력 [kVA], 무효전력 [kvar]<br>- 발전 선간전압 [V], 발전 상전압 [V], 발전 주파수 [Hz], 발전 전류 [A], 지락전류 [A]<br>- 적산 전력량 [kWh], 무효 전력량 [kvarh], 현재 날짜, 시간 |
| 4줄 | 접점입력(D/I) 01~10, 릴레이출력(D/O) 1~8                                                                                                    |

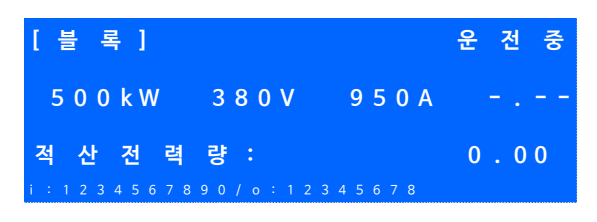

〈 메인 화면 〉

3.3. 고장 화면

3.3.1. 고장 확인

- 고장 상황이 발생하게 되면 자동으로 고장 화면으로 전환됩니다.

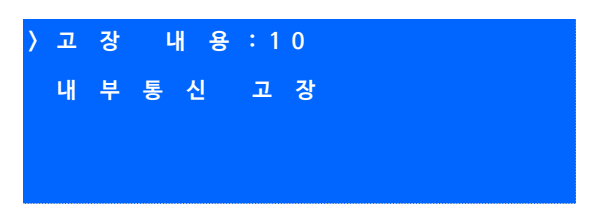

〈고장 화면〉

- [고장 내용] 우측의 숫자는 발생한 고장의 개수를 나타내며, 다수의 고장이 발생한 경우

[ALARM] 버튼을 누르면 발생한 고장의 내용을 순차적으로 확인할 수 있습니다.

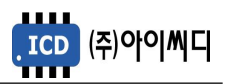

3.3.2. 고장 해제

- 고장 상황이 해결되었을 경우 [RESET] 버튼을 누르면 발생한 고장의 내용이 해제됩니다.

- 고장 상황을 해결하지 않고 [ALARM] 버튼을 누르면 메인 화면으로 전환됩니다.

3.4. 메뉴 선택 화면

- 메인 화면에서 [MENU] 버튼을 누르면, 메뉴 선택 화면으로 전환이 됩니다.
- 메뉴 선택 화면에서 [▲], [▼] 버튼을 사용하여 원하는 항목을 선택 후 [ENTER] 버튼을 누르면 해당 항목으로 이동 후 메뉴 설정 화면으로 이동합니다.

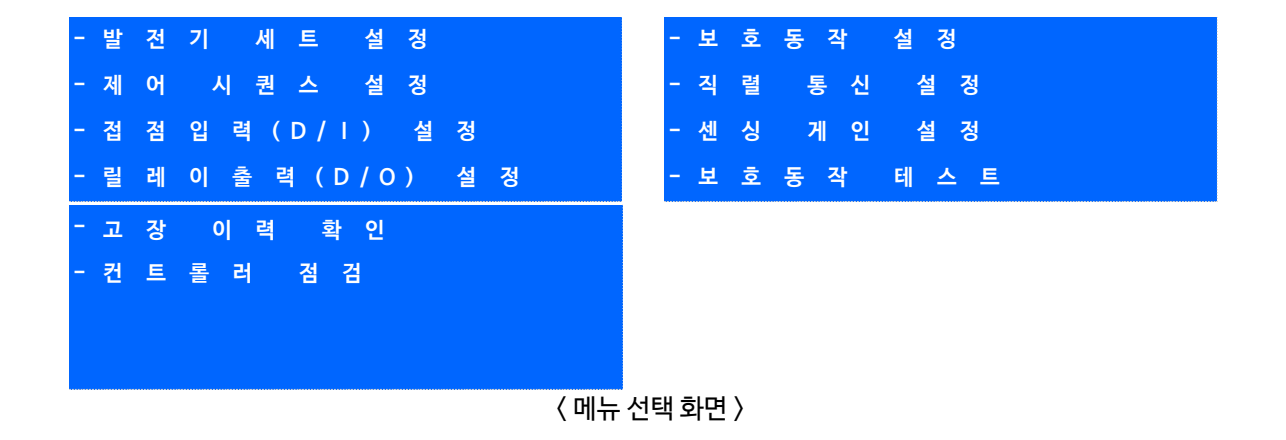

- 3.5. 메뉴 설정 화면
  - 메뉴 설정 화면의 밑줄에는 현재 메뉴 설정 화면에서 설정 가능한 메뉴의 영어 약자가 표시되며,

현재 선택한 메뉴의 영어 약자에 느낌표가 표시됩니다.

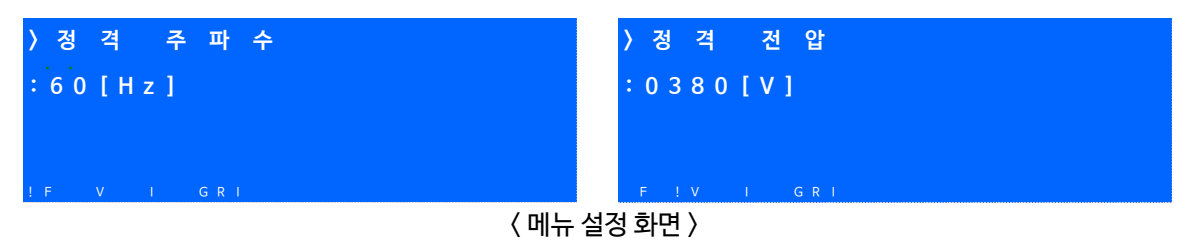

- 메뉴 설정화면에서 [◀], [▶] 버튼을 사용하여 원하는 항목을 선택 후 [ENTER] 버튼을 누른 후

[▲], [▼] 버튼을 사용하여 발전기의 주요 정보들을 수정할 수 있습니다.

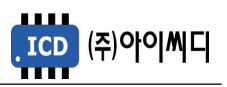

#### 4. 전선 사양 및 컷팅 사이즈

4.1. 전선 사양

- NeoGCP FD PLUS+의 모든 입출력은 플러거블 (pluggable) 터미널 블록을 통해 이루어집니다.

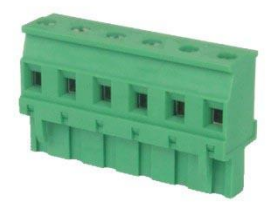

〈 플러거블 터미널 블록 〉

- 결선 사양은 아래와 같습니다.

| 전선 굵기    | 0.34 ~ 2.5 mm <sup>2</sup> |
|----------|----------------------------|
| 단선 (AWG) | 12 ~ 24                    |
| 연선 (AWG) | 12 ~ 24                    |
| 스크류 크기   | M3                         |
| 핀 터미널 길이 | 6 ~ 7 mm                   |

4.2. 컷팅 사이즈

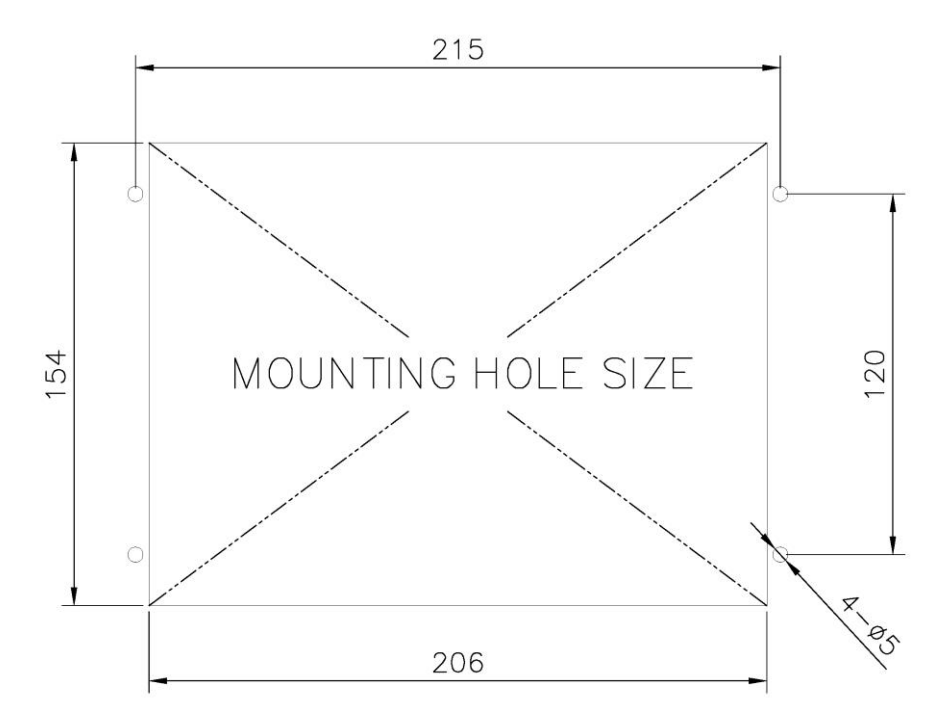

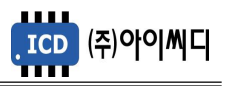

#### 5. 입력 및 출력단자

| No. | 항목       | 설명                          | No.      | 항목        | 설명                                  |
|-----|----------|-----------------------------|----------|-----------|-------------------------------------|
| 1   | VDC+     | 컨트롤러 전원 입력                  | 56       | GEN CT U+ |                                     |
| 2   | VDC-     | 8~32 [Vdc]                  | 55       | GEN CT U- |                                     |
| 3   | MAIN R   |                             | 54       | GEN CT V+ | 피더 차단기 전류 입력 (CT 2차)                |
| 4   | MAIN S   | 사용하지 않음                     | 53       | GEN CT V- | 0.01~10 [A], Max 10 [A], Peak 1 [s] |
| 5   | MAIN T   |                             | 52       | GEN CT W+ |                                     |
| 6   | GEN PT U |                             | 51       | GEN CT W- |                                     |
| 7   | GEN PT V | 피더 차단기 전압 입력                | 50       | GEN ZCT K | 피더차단기지락전류 입력(CT 2차)                 |
| 8   | GEN PT W | Max AC 550 [V]              | 49       | GEN ZCT L | 0.01~10 [A], Max 10 [A], Peak 1 [s] |
| 9   | GEN PT N |                             | 48       | SENSOR 1  |                                     |
| 10  | MPU+     | 사요하지 아우                     | 47       | SENSOR 2  |                                     |
| 11  | MPU-     |                             | 46       | SENSOR 3  |                                     |
| 12  | RS485+   | RS485 토시 인려                 | 45       | SENSOR 4  | 사용하지 않음                             |
| 13  | RS485-   |                             | 44       | SENSOR 5  |                                     |
| 14  | RS485END | RS485-와연결시종단저항120[Ω]        | 43       | SENSOR    |                                     |
| 15  | DI 1     |                             |          | COM-      |                                     |
| 16  | DI 2     |                             | 42       | CAN CH    | 사용하지 않음                             |
| 1   | DI 3     |                             | 41       | CAN CL    |                                     |
| 18  | DI 4     |                             | 40       | RFLAY 1   |                                     |
| 19  | DI 5     | Digital Input 저저 인령 (\/dc-) | 39       |           |                                     |
| 20  | DI 6     |                             | 38       | RELAY 2   |                                     |
| 21  | DI 7     |                             | 37       |           |                                     |
| 22  | DI 8     |                             | 36       | RELAY 3   |                                     |
| 23  | DI 9     |                             | 35       |           |                                     |
| 24  | DI 10    |                             | 34       | RELAY 4   |                                     |
|     |          |                             | 33       |           | RELAY Output 접점 출력                  |
|     |          |                             | 32       | RELAY 5   | Max 250 [Vac], 24 [Vdc], 5 [A]      |
|     |          |                             | 31       |           |                                     |
|     |          |                             | 29       | RELAY 6   |                                     |
|     |          |                             | 28<br>27 | RELAY 7   |                                     |
|     |          |                             | 26<br>25 | RELAY 8   |                                     |

5.1. [1]번, [2]번 Vdc ±

- [1]번, [2]번 단자를 통하여 8~32 [Vdc]의 전원을 공급합니다.
- 전원이 공급될 때 공급전원의 임피던스에 따른 돌입전류가 발생할 가능성이 있습니다.
- 돌입전류에 의한 제품손상을 방지하기 위하여, 퓨즈나 차단기 같은 과전류 보호 장치를 전원선에
  직렬로 설치하시기를 권장합니다.

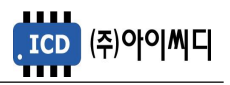

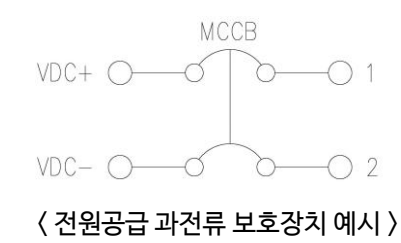

5.2. [6] 번 ~ [9] 번 GEN PT U, V, W, N

- [6]번~ [9]번 단자를 통해 Max AC 550 [Vrms]의 피더 차단기 전압을 감지합니다.

- 피더 차단기 전압이 AC 550 [Vrms]를 초과한다면 PT(변압기: Potential Transformer)를 사용해야 하며

PT 2차 전압이 AC 550 [Vrms]를 초과해서는 안됩니다.

| 영향을 받는 메뉴            | 설정값        | 내용              |
|----------------------|------------|-----------------|
| [피더반 환경설정] → [정격전압]  | 110 ~ 6600 | PT 1차 전압 입력     |
| [피더반 환경설정] → [PT 비율] | 1 ~ 99.99  | 사용자가 사용하는 PT 비율 |

5.3. [12] 번~ [14] 번 RS485 ±

- [12]번, [13]번 단자를 통해 RS485 ± 입력을 감지합니다.

- [13]번, [14]번 단자를 연결시키면 종단 저항 120 [Ω] 이 연결됩니다.

5.4. [15] 번 ~ [24] 번 접점입력(D/I)

- [15] ~ [24] 번 단자를 통해 사용자가 설정한 D/I Vdc 가 입력되면, 〈디지털 입력 배선 모식도〉와 같이 해당 접점의 신호가 송출됩니다.
- D/I의 자세한 사항은 [7.3 접점입력(D/I) 설정]을 참고하시기 바랍니다.

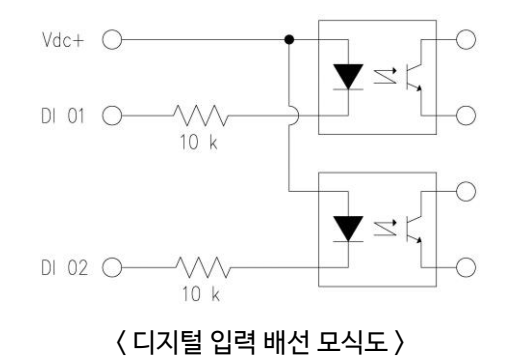

5.5. [25] 번 ~ [40] 번 릴레이 출력(D/O)

- [25]번~ [40]번 단자를 통해 사용자가 설정한 출력신호가 송출됩니다.
- REALY 1 ~ REALY 8의 접점 용량은 250 [Vac], 24 [Vdc], MAX 5 [A] 입니다.

- 외부 RELAY 사용 시 접점용량을 고려하신 후 RELAY를 사용하시기 바랍니다.

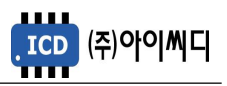

- D/O의 자세한 사항은 [7.4 릴레이출력(D/O) 설정]을 참고하시기 바랍니다.

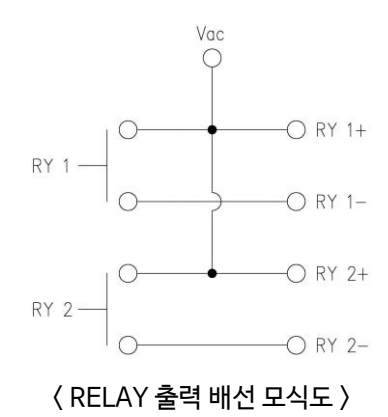

5.6. [47] 번, [48] 번 GEN ZCT K, L

- [47] 번, [48] 번 단자를 통해 피더 차단기 지락전류를 감지합니다.

- 계측 가능한 최소전류는 0.01 [Arms]이며, 최대전류는 10 [Arms], 피크타임은 1 [s]입니다.

- 사용하시는 ZCT (영상 변류기 : Zero Current Transformer)에 맞추어 설정을 변경해야 합니다.

| 메뉴 설정 위치                | 설정값    | 내용             |
|-------------------------|--------|----------------|
| [피더반 환경설정] → [지락 CT 비율] | 사용자 설정 | 피더 차단기 지락전류 감지 |

5.7. [49]번~ [52]번GENCTU, V, W, N

- [49] ~ [52] 번 단자를 통해 피더 차단기 전류를 감지합니다.

- 계측 가능한 최소전류는 0.01 [Arms]이며, 최대전류는 10 [Arms], 피크타임은 1 [s]입니다.

- 사용하시는 CT (변류기 : Current Transformer)에 맞추어 설정을 변경해야 합니다.

| 메뉴 설정 위치           | 설정값    | 사용하는 단자      |
|--------------------|--------|--------------|
| [피더반 환경설정]→[CT 비율] | 사용자 설정 | 피더 차단기 전류 감지 |

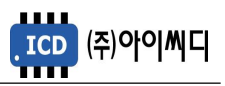

#### 6. 동작 순서

- 6.1. 순서
  - [운전] 상태가 되기 위한 입력은 아래와 같습니다.
  - [발전기 상태입력 설정]이 [전압]으로 설정되었을 경우, 발전전압에 따라 [운전] 상태로 전환됩니다.
  - [발전기 상태입력 설정]이 [접점]으로 설정되었을 경우 [①+②+③] 접점 입력에 따라 [운전] 상태로 전환됩니다.
  - [발전기 상태입력 설정]이 [접점+전압]으로 설정되었을 경우 [접점]을 우선으로 동작합니다.

| 번호 | 구분           | 내용             | 메뉴설정 위치                   |
|----|--------------|----------------|---------------------------|
| 1  | [UVR 접점]     | 발전기 기동준비 상태 감지 |                           |
| 2  | [발전기 운전중 접점] | 발전기 운전 상태 감지   | [접점 입력(D/I) 설정] → [접점 설정] |
| 3  | [차단기 보조접점]   | 피더 차단기 상태 감지   |                           |

① [UVR 접점]으로 발전기의 준비 상태를 감지합니다.

- [UVR 접점]이 차단될 경우, 설정된 지연시간 후 피더 차단기가 차단됩니다.

② [발전기 운전중 접점]으로 발전기의 운전 상태를 감지합니다.

- [발전기 운전중 접점]이 차단될 경우, 즉시 피더 차단기가 차단됩니다.

③ [차단기 보조접점]으로 피더 차단기의 상태를 감지합니다.

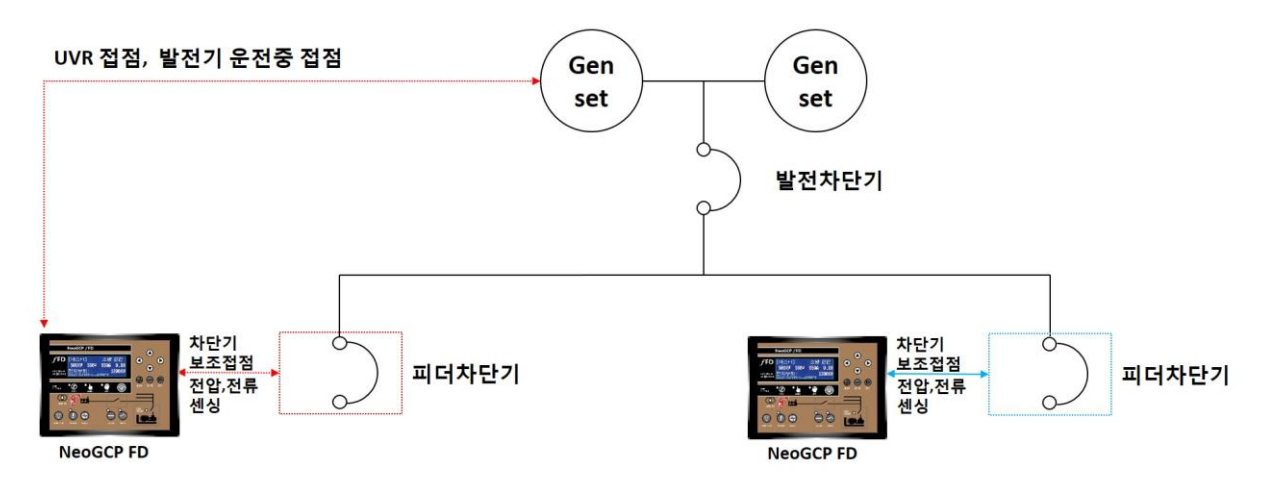

〈 결선도 예시 〉

6.2. 블록 [BLOCK]

- [블록] 상태에서는 피더 차단기의 제어가 되지 않고 메뉴설정만 가능합니다.

6.3. 수동 [MANUAL]

- [CLOSE], [OPEN] 버튼은 [발전차단기 보조접점], [UVR 접점] 또는 [피더반 제어 접점]의 입력여부와 상관없이 동작합니다.

|  | 순서 | 내용 | 비고 |
|--|----|----|----|
|--|----|----|----|

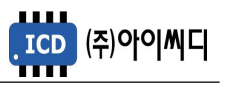

| 1 | 운전방법<br>선택   | [MODE] 버튼으로 [MANUAL] 선택 |                                  | [MANUAL] LED 점등 |
|---|--------------|-------------------------|----------------------------------|-----------------|
|   | 745471       | MCCB                    | 수동투입 / [OPEN] 버튼으로 차단            | [차단기 보조접점 체크]   |
| 2 | 지신기<br>투입/차단 | ACB                     | [CLOSE] 버튼으로 투입 / [OPEN] 버튼으로 차단 | 사용 시 LED 점등     |
|   |              | 미사용                     | 동작안함                             | 동작안함            |

#### 6.4. 자동 [AUTO]

- [발전기 상태입력 설정]이 [전압]으로 설정되었을 경우, 발전전압에 따라 [운전] 상태로 전환됩니다.
- [발전기 상태입력 설정]이 [접점]으로 설정되었을 경우 [UVR 접점], [발전기 운전중 접점] 이 입력되어야만 피더 차단기가 투입됩니다.

|    | 순서           | 내용                     | 비고                 |
|----|--------------|------------------------|--------------------|
| 1  | 운전방법 선택      | [MODE] 버튼으로 [AUTO] 선택  | [AUTO] LED 점등      |
| 2- | 발전기 운전 상태 체크 | [UVR 접점] 입력            | [GRID] LED 점등      |
| 3  | 발전 차단기 상태 체크 | [발전기 운전중 접점] 입력        | [GEN START] LED 점등 |
| 4  | 피더 차단기 투입    | [차단기 투입 지연시간] 후 차단기 투입 | [CLOSE] LED 점등     |
| 5  | 피더 카다기 카다    | [차단기 차단 지연시간] 후 차단기 차단 | [UVR 접점] 차단 시      |
| 5  | 끠너 자단기 자단    | 즉시 차단기 차단              | [발전기 운전중 접점] 차단 시  |

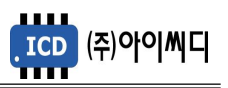

#### 7. 메뉴 설정

- 7.1. 발전기 세트 설정
  - 피더 차단기의 기본적인 정보들을 설정할 수 있습니다.
  - 정지상태에서 설정 가능합니다. (일부항목 제외)

| 항목            |       | 설명               | 설정             |
|---------------|-------|------------------|----------------|
| 정격 주파수        | F     | 발전 정격 주파수 입력     | 40 ~ 60 [Hz]   |
| 정격 전압         | V     | 발전 정격 전압 입력      | 110 ~ 6600 [V] |
| 정격 전류         | I     | 발전 정격 전류 입력      | 5 ~ 9999 [A]   |
| 지락 전류         | GRI   | 발전 지락 전류 입력      | 5 ~ 9999 [A]   |
| PT 비율         | PT    | PT 비 입력          | 1.00 ~ 99.99   |
| CT 비율         | СТ    | CT 비 입력          | 5/1 ~ 9999/5   |
| 지락 CT 비율      | ZCT   | ZCT 비 입력         | 5/1 ~ 9999/5   |
| 차단기 종류        | TYPE  | 차단기 타입 설정        | MCCB / ACB     |
| 차단기 보조접점 체크   | AUX   | 차단기 보조접점 사용설정    | 사용 / 미사용       |
| 발전차단기 연동(수동시) | MAIN  | 피더 차단기 투입가능여부 설정 | 사용 / 미사용       |
| 버튼음 설정        | BEEP  | 버튼음 사용 설정        | 사용 / 미사용       |
| 경고음 출력시간      | HORN  | 경고음 출력 시간 설정     | 0 ~ 600 [s]    |
| 백라이트 유지시간     | LIGHT | 백라이트 유지시간 설정     | 0 ~ 600 [s]    |
| 날짜 설정         | DATE  | 날짜 설정            |                |
| 시간 설정         | TIME  | 시간 설정            | 00:00 ~ 23:59  |
| 시간 보정         | CLOCK | 시간 보정 설정         | -31 ~ +31      |

#### 7.2. 제어 시퀀스 설정

- 피더 차단기 제어 방법을 설정할 수 있습니다.

| 항목          |       | 설명                   | 설정                      |
|-------------|-------|----------------------|-------------------------|
| ACB 투입 지연시간 | CLOSE | [자동] 상태피더차단기 투입 지연시간 | 0 ~ 60 [초]              |
| ACB 차단 지연시간 | OPEN  | [자동] 상태피더차단기차단 지연시간  | 0 ~ 60 [초]              |
| 발전기상태 입력 방법 | MODE  | [운전] 상태 전환 방법 설정     | [접점+전압]<br>[접점]<br>[전압] |
| 피더 투입 전압    | CLOSE | [운전] 상태 투입 전압        | 50 ~ 100 [%]            |
| 피더 차단 전압    | OPEN  | [운전] 상태 해제 전압        | 50 ~ 100 [%]            |

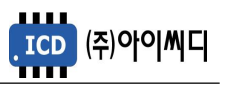

#### 7.3. 접점입력(D/I) 설정

- NeoGCP FD PLUS+ 제어에 필요한 디지털 입력접점(D/I)을 설정할 수 있습니다.

| 구분       | D/l 목록 (SET) | 설명               | 종류<br>(TYPE) | 지연시간<br>(DELAY) | 고장등급<br>(ALARM) | 메시지<br>(TXET) |
|----------|--------------|------------------|--------------|-----------------|-----------------|---------------|
|          | 고장접점         | 사용자 고장접점         |              |                 |                 |               |
|          | 고장접점 (운전중)   | 사용자 고장접점(운전중)    |              |                 | [[]]1[8]        | 수정가능          |
| 고장       | 고장접점 (정지중)   | 사용자 고장접점(정지중)    |              |                 | [비사용]           |               |
| 접점       | 비상정지 스위치     | 비상정지             |              |                 | [카다]            |               |
|          | 지락과전류 접점     | 지락과전류            |              |                 | [시간]            |               |
|          | 발전기 고장 접점    | 발전기 고장 접점        |              |                 |                 |               |
|          | 차단기 보조접점     | 피더차단기 상태 파악      | [N/O]        | 0~25            |                 |               |
|          | 발전기 운전중 접점   | 발전기 운전 상태 파악     |              | [코]             |                 |               |
|          | UVR 접점       | 발전기 기동여부 파악      |              | [22]            |                 | 그저            |
| 사디비      | 블록모드 접점      | [BLOCK] 상태 입력 접점 |              |                 |                 | <u></u> що    |
| 장대<br>접점 | 수동모드 접점      | [MANUAL] 상태입력접점  |              |                 |                 |               |
|          | 자동모드 접점      | [AUTO] 상태 입력 접점  |              |                 |                 |               |
|          | 차단기 투입 접점    | 차단기 투입 접점        |              |                 |                 |               |
|          | 차단기 차단 접점    | 차단기 차단 접점        |              |                 |                 |               |
|          | 고장해제 접점      | 고장해제 접점          |              |                 |                 |               |

7.3.1. 고장접점

- 사용자의 고장접점으로 사용합니다.

- 접점 입력 시 설정된 지연시간 후 고장등급에 따라 피더 차단기의 운전상태가 전환됩니다.

- 경고 메세지를 수정할 수 있습니다.

- 설정: 타입(N/O, N/C), 지연시간(0.0 ~ 25.0 [초]), 고장등급(미사용, 차단, 경고), 메시지(TEXT)

7.3.2. 고장접점(운전중)

- [발전기 운전중 접점] 이 입력된 상태에서 [고장접점(운전중)] 접점이 입력되면
  설정된 지연시간 후 고장등급에 따라 피더 차단기의 운전상태가 전환됩니다.
- 고장 메세지를 수정할 수 있습니다.
- 설정: 타입(N/O, N/C), 지연시간(0.0~25.0 [초]), 고장등급(미사용, 차단, 경고), 메시지(TEXT)

7.3.3. 고장접점(정지중)

- [발전기 운전중 접점] 이 차단된 상태에서 [고장접점(정지중)] 접점이 입력되면, 설정된 지연시간 후 고장등급에 따라 피더 차단기의 운전상태가 전환됩니다.
- 고장 메세지를 수정할 수 있습니다.
- 설정: 타입(N/O, N/C), 지연시간(0.0~25.0 [초]), 고장등급(미사용, 차단, 경고), 메시지(TEXT)

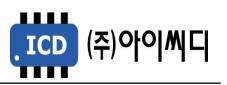

7.3.4. 비상정지 스위치

- 비상정지 스위치 접점으로 사용합니다.
- 접점 입력 시 피더 차단기가 즉시 차단됩니다.
- 설정 : 타입(N/O, N/C), 지연시간(0.0 ~ 25.0 [초]), 고장등급(미사용, 차단, 경고)
- 7.3.5. 지락과전류 접점
  - 지락과전류 계전기의 접점으로 사용합니다.
  - 접점 입력 시 설정된 지연시간 후 고장등급에 따라 피더 차단기의 운전상태가 전환됩니다.

- 설정 : 타입(N/O, N/C), 지연시간(0.0 ~ 25.0 [초]), 고장등급(미사용, 차단, 경고)

7.3.6. 발전기 고장 접점

- 발전기 고장 접점으로 사용합니다.
- 접점 입력 시 설정된 지연시간 후 고장등급에 따라 피더 차단기의 운전상태가 전환됩니다.
- 설정 : 타입(N/O, N/C), 지연시간(0.0 ~ 25.0 [초]), 고장등급(미사용, 차단, 경고)

7.3.7. 차단기 보조접점

- 피더 차단기 보조접점으로 사용합니다.
- [CLOSE], [OPNE] LED 점등 및 피더 차단기의 고장상태 확인에 사용됩니다.
- 설정 : 타입(N/O, N/C)

7.3.8. 발전기 운전중 접점

- 발전기 운전상태 접점으로 사용합니다.
- 설정 : 타입(N/O, N/C)

7.3.9. UVR 접점

- 발전기 기동상태 접점으로 사용합니다.
- 설정 : 타입(N/O, N/C)

7.3.10. 블록모드 접점

- [블록] 상태 입력 접점으로 사용합니다.

- 설정 : 타입(N/O, N/C)

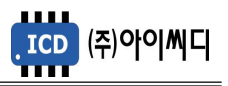

- 7.3.11. 수동모드 접점
  - [수동] 상태 입력 접점으로 사용합니다.
  - 설정 : 타입(N/O, N/C)
- 7.3.12. 자동모드 접점
  - [자동] 상태 입력 접점으로 사용합니다.
  - 설정 : 타입(N/O, N/C)
- 7.3.13. 차단기 투입 접점
  - 피더 차단기 투입 접점으로 사용합니다.
  - 접점 입력 시 [신호-차단기 투입] 접점이 출력될 수 있는 조건일 때 접점이 출력됩니다.
  - 설정 : 타입(N/O, N/C)
- 7.3.14. 차단기 차단 접점
  - 피더 차단기 차단 접점으로 사용합니다.
  - 접점 입력 시 차단기가 차단 됩니다.
  - 설정 : 타입(N/O, N/C)
- 7.3.15. 고장 해제 접점
  - 고장 해제 접점으로 사용합니다.
  - 고장상황 발생 후 해제되었을 경우, 접점 입력 시 고장상황이 초기화됩니다.
  - 고장상황 발생 후 해제되지 않았을 경우, 접점 입력 시 부저만 초기화됩니다.

- 설정 : 타입(N/O, N/C)

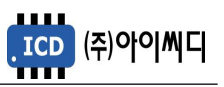

#### 7.4. 릴레이출력(D/O) 설정

- 디지털 출력접점(D/O)을 설정할 수 있습니다.

| 구분    | D/O 목록                 | 내용              |
|-------|------------------------|-----------------|
|       | 신호-차단기 투입              | 차단기 투입 출력       |
| 시중 초려 | 신호-차단기 차단              | 차단기 차단 출력       |
| 신오 물릭 | 신호-알람 부저               | 알람시 부저출력        |
|       | 신호-알람 해제               | 알람 해제 시 출력      |
|       | 상태-한전                  | 상용전원 상태 출력      |
|       | 상태-정전                  | 발전전원 상태 출력      |
|       | 상태-운전중                 | 발전기 [운전] 상태 출력  |
|       | 상태-블록모드                | [블록] 상태 출력      |
| 상태 출력 | 상태-자동운전모드              | [자동] 상태 출력      |
|       | 상태-수 <del>동</del> 운전모드 | [수동] 상태 출력      |
|       | 상태-모든고장                | 모든 고장상황 발생 시 출력 |
|       | 상태-경고장                 | 고장등급 경고 발생 시 출력 |
|       | 상태-차단고장                | 고장등급 차단 발생 시 출력 |
|       | 고장-과전압                 | 과전압 고장 발생 시 출력  |
|       | 고장-저전압                 | 저전압 고장 발생 시 출력  |
| 고장 출력 | 고장-과전류                 | 과전류             |
|       | 고장-지락과전류               | 지락과전류           |
|       | 고장-고장접점1~10            | 사용자 고장접점        |

#### 7.4.1. 신호-차단기 투입

- 피더 차단기 투입 출력 접점으로 사용합니다.

| 출력 조건         | 설정            |
|---------------|---------------|
| [운전] 상태일 것    | 사용자 설정        |
| 차단고장 없을 것     | 사용자 설정        |
| 차단기 종류 ACB일 것 | 출력 사용시 사용자 설정 |

- [자동] 상태에서 [차단기 종류]가 ACB일 경우, [차단기 투입 지연시간] 후 접점이 출력됩니다.

- [수동] 상태에서 [운전] 상태와 상관없이 [차단기 종류]가 ACB일 경우, [CLOSE] 버튼으로 접점을 출력할

수 있습니다.

| 영향을 받는 메뉴                      | 내용           |
|--------------------------------|--------------|
| [피더반 환경 설정] → [차단기 설정] → [미사용] | 출력 안됨        |
| [제어 시퀀스 설정] → [차단기 투입 지연시간]    | 자동운전에서 지연시간  |
| [CLOSE] 버튼                     | 수동운전에서 즉시 출력 |

#### 7.4.2. 신호-차단기 차단

- 피더 차단기 차단 출력 접점으로 사용합니다.

- [자동] 상태에서 [차단기 종류]가 ACB일 경우, 피더 차단기 차단 상황이나 [UVR 접점] 차단 시

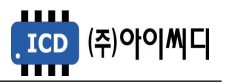

설정된 지연시간 후 접점이 출력됩니다.

- [자동] 상태에서 [차단기 종류]가 ACB일 경우, [발전기 운전중 접점] 차단 시 즉시 출력됩니다.
- [자동] 상태에서 [차단기 종류]가 MCCB일 경우, 차단 경고상황 발생 시 즉시 출력됩니다.
- [수동] 상태에서 [차단기 종류]와 상관없이, [OPEN] 버튼으로 접점을 즉시 출력할 수 있습니다.

| 영향을 받는 메뉴                      | 내용                       |
|--------------------------------|--------------------------|
| [피더반 환경 설정] → [차단기 설정] → [미사용] | 출력 안됨                    |
| [제어 시퀀스 설정] → [차단기 차단 지연시간]    | 자 <del>동운</del> 전에서 지연시간 |
| [CLOSE] 버튼                     | 수동운전에서 즉시 출력             |

#### 7.4.3. 신호-알람 부저

- 고장 상황 발생 시 알람부저 출력 접점으로 사용합니다.

- [경고음 출력시간] 동안 접점이 출력되며, 0으로 설정 시 수동으로만 알람 리셋이 가능하게 됩니다.

| 영향을 받는 메뉴                           | 설정        | 내용            |
|-------------------------------------|-----------|---------------|
| [피더반 환경 설정] → [버튼음 설정] → [경고음 출력시간] | 0~600 [초] | 설정시간 동안 접점 출력 |

#### 7.4.4. 신호-알람 해제

- 고장해제 출력 접점으로 사용합니다.

- [고장 해제 접점]이 입력되거나, [RESET] 버튼이 작동하는 동안 출력됩니다.

#### 7.4.5. 상태-한전

- 상용전원 상태 출력 접점으로 사용합니다.

- [UVR 접점] 차단 시 출력됩니다.

7.4.6. 상태-정전

- 발전전원 상태 출력 접점으로 사용합니다.
- [UVR 접점] 입력 시 출력됩니다.

#### 7.4.7. 상태-운전중

- [운전] 상태 출력 접점으로 사용합니다.
- [발전차단기 보조접점] 입력 시 출력됩니다.
- 7.4.8. 상태-블록모드, 수동운전모드, 자동운전모드, 비상운전모드

- 각 운전 상태 별 출력 접점으로 사용합니다.

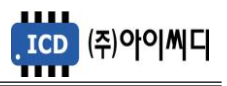

7.4.9. 상태-모든고장

- 고장상황 발생 시 출력 접점으로 사용합니다.
- 고장상황이 해제되었을 경우 출력이 차단됩니다.

7.4.10. 상태-경고장

- 고장등급이 경고인 상황 발생 시 출력 접점으로 사용합니다.
- 고장상황이 해제되었을 경우 출력이 차단됩니다.

7.4.11. 상태-차단고장

- 고장등급이 차단인 상황 발생 시 출력 접점으로 사용합니다.
- 고장상황이 해제되었을 경우 출력이 차단됩니다.
- 7.4.12. 고장-과전압, 저전압, 과전류, 지락과전류
  - 각 고장상황 발생 시 해당 출력 접점으로 사용합니다.
  - 고장상황이 해제되었을 경우 출력이 차단됩니다.

7.4.13. 고장접점1~10

- 사용자의 고장접점으로 사용합니다.

- 사용자의 고장고상황이 해제되었을 경우 출력이 차단됩니다.

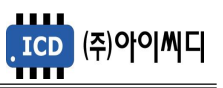

#### 7.5. 보호동작 설정

#### - 보호동작에 대한 설정을 할 수 있습니다.

| · · · · · · · · · · · · · · · · · · · |     | 설명                | 설정                 |
|---------------------------------------|-----|-------------------|--------------------|
|                                       | 정한시 | 과전압 레벨부터 동작       | 0.5 ~ 20.0 [초]     |
| 과저아                                   | 반한시 | 과전압 레벨부터 동작       | 반한시 특성곡선 참고        |
| 피한비                                   | 스지  | 저겨저아이 130% 브터 도자  | 200ms 이내           |
|                                       | 군지  | 성격선합의 130% 두터 공격  | (입력 전압이 클수록 시간 감소) |
|                                       | 정한시 | 과전류 레벨부터 동작       | 0.5 ~ 20.0 [초]     |
| 과정르                                   | 반한시 | 정격전류의 100% 부터 동작  | 반한시 특성곡선 참고        |
| 피한규                                   | 순시  | 정격전류의 200% 부터 동작  | 200ms 이내           |
|                                       |     |                   | (입력 전류가 클수록 시간 감소) |
|                                       | 정한시 | 지락과전류 레벨부터 동작     | 0.5 ~ 20.0 [초]     |
| 지락과전류                                 | 반한시 | 지락과전류의 100% 부터 동작 | 반한시 특성곡선 참고        |
|                                       | 스시  | 지라과저르이 200% 브러 도자 | 200ms 이내           |
|                                       | 一世内 | 지국적인규칙 200% 구덕 중국 | (입력 전류가 클수록 시간 감소) |

| 항목    |       | 설명               | 설정             |
|-------|-------|------------------|----------------|
|       | SET   | 과전압 레벨 설정        | 100 ~ 150 [%]  |
|       | DELAY | 과전압 정한시 지연시간 설정  | 0.5 ~ 20.0 [초] |
| 과전압   | LEVER | 과전압 반한시 레버 설정    | 0.05 ~ 1.0     |
|       | CONST | 과전압 순시 사용 설정     | 사용, 미사용        |
|       | ALARM | 과전압 보호등급         | 미사용, 경고, 차단    |
|       | SET   | 저전압 레벨 설정        | 50 ~ 100 [%]   |
| 저전압   | DELAY | 저전압 지연시간 설정      | 0.5 ~ 20.0 [초] |
|       | ALARM | 저전압 보호등급         | 미사용, 경고, 차단    |
|       | SET   | 과전류 레벨 설정        | 101 ~ 200 [%]  |
|       | DELAY | 과전류 지연시간 설정      | 0.5 ~ 20.0 [초] |
| 과전류   | LEVER | 과전류 동작특성 레버 설정   | 0.05 ~ 1.0     |
|       | CONST | 과전류 순시 사용 설정     | 사용, 미사용        |
|       | ALARM | 과전류 보호등급         | 미사용, 경고, 차단    |
|       | SET   | 지락과전류 레벨 설정      | 101 ~ 200 [%]  |
|       | DELAY | 지락과전류 지연시간 설정    | 0.5 ~ 20.0 [초] |
| 지락과전류 | LEVER | 지락과전류 동작특성 레버 설정 | 0.05 ~ 1.0     |
|       | CONST | 지락과전류 순시 사용 설정   | 사용, 미사용        |
|       | ALARM | 지락과전류 보호등급       | 미사용, 경고, 차단    |
|       | SET   | 과주파수 레벨 설정       | 100 ~ 150 [%]  |
| 과주파수  | DELAY | 과주파수 지연시간 설정     | 0.5 ~ 20.0 [초] |
|       | ALARM | 과주파수 보호등급        | 미사용, 경고, 차단    |
|       | SET   | 저주파수 레벨 설정       | 50 ~ 100 [%]   |
| 저주파수  | DELAY | 저주파수 지연시간 설정     | 0.5 ~ 20.0 [초] |
|       | ALARM | 저주파수 보호등급        | 미사용, 경고, 차단    |

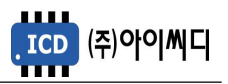

#### 7.6. 직렬 통신 설정

- NeoGCP FD PLUS+는 두 개의 통신 포트를 가지고 있습니다.
- D-SUB 9핀은 UART 통신 포트로서 설정이 고정되어 있습니다.

| 항목          |        | 설명              | 설정   |
|-------------|--------|-----------------|------|
| UART ID     | ID     | UART 포트 국번 설정   | 002  |
| UART        | BVIID  | 니ADT 피티 토시소드 서저 | 9600 |
| BAUDRATE    | DAOD   |                 | 9000 |
| UART PARITY | PARITY | UART 포트 패리티 설정  | EVEN |

- [12]번, [13]번 단자를 통한 RS485 ± 설정은 아래와 같습니다.

| 항목           |          | 설명                            | 설정                 |  |
|--------------|----------|-------------------------------|--------------------|--|
| RS485 ID     | ID       | RS485 포트 국번 설정                | 0 ~ 255            |  |
| RS485        | RALID    | DS / 95 피터 토시소드 서저            | 0000 10000 20400   |  |
| BAUDRATE     | BAUD     | K3403 포트 중전국포 결정              | 9000, 19200, 38400 |  |
| RS485 PARITY | PARITY   | RS485 포트 패리티 설정               | NONE, EVEN, ODD    |  |
| RS485        | DDOTOCOL | DC495 파리토코 성정                 | MODBUS, GIMAC-II   |  |
| PROTOCOL     | PROTOCOL | R3403 프로도를 결경                 | Plus               |  |
| RS485 WORD   |          | RS485 프로토콜이 GIMAC-II Plus인 경우 |                    |  |
| SWAP         | JWAP     | WORD SWAP 사용유무                | 시 <b>ਰ, 비시</b> ਰ   |  |

#### 7.7. 센싱 게인 설정

- 전압, 전류의 게인값을 조절해서 표기값을 조절할 수 있습니다.

| 항목        |       | 설명                | 설정            |
|-----------|-------|-------------------|---------------|
| U-V 전압 게인 | PT-UV | 발전 U-V 선간전압 게인 설정 | 0.001 ~ 9.999 |
| V-W 전압 게인 | PT-VW | 발전 V-W 선간전압 게인 설정 | 0.001 ~ 9.999 |
| ₩-U 전압 게인 | PT-WU | 발전 W-U 선간전압 게인 설정 | 0.001 ~ 9.999 |
| U 전류 게인   | CT-U  | 발전 U 전류 게인 설정     | 0.001 ~ 9.999 |
| V 전류 게인   | CT-V  | 발전 V 전류 게인 설정     | 0.001 ~ 9.999 |
| W 전류 게인   | CT-W  | 발전 W 전류 게인 설정     | 0.001 ~ 9.999 |
| 지락 전류 게인  | CT-GR | 지락전류 게인 설정        | 0.001 ~ 9.999 |

#### 7.8. 보호동작 테스트

- 보호동작 테스트를 실행할 수 있습니다.

- 테스트의 설정은 [보호동작 설정]에서 변경할 수 있습니다.

| 항목        | 설명                  | 설정             |
|-----------|---------------------|----------------|
| 과전압 테스트   | 과전압(OVR) 테스트        |                |
| 저전압 테스트   | 저전압(UVR) 테스트        |                |
| 과전류 테스트   | 과전류(OCR) 테스트        | [보호동작 설정]에서 변경 |
| 지락과전류 테스트 | 지락과전류(OCGR) 테스트     |                |
| 과속도 테스트   | 과속도(OVER SPEED) 테스트 |                |

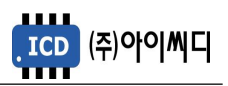

7.9. 고장이력 확인

- 고장상황 발생 시 모든 운전정보들을 시간순서에 따라 최대 10개까지 확인이 가능합니다.

#### 7.10. 컨트롤러 점검

- 제품의 정상작동 유무를 확인하기 위한 정보들을 확인할 수 있습니다.

- 제품의 펌웨어 버전 및 제품번호 확인이 가능합니다.

- 통신 RX, TX 상태 체크가 가능합니다.

- 아날로그 입력값 및 디지털 입출력값 확인이 가능합니다.

#### 8. 고장 항목

| 하모           |                            | 고장등급             |         | 지연시간 | 적용시퀀스        |  |
|--------------|----------------------------|------------------|---------|------|--------------|--|
| 07           | 미사용                        | 경고               | 차단      |      |              |  |
| 고지아          | 0                          | 0                | 0       | 설정   | 상시           |  |
| 비견법          | 발전전압이 괴                    | 바전압 설정치 0        | 상으로 검출도 | 었을 때 |              |  |
| 거지아          | 0                          | 0                | 0       | 설정   | 운전중          |  |
| 시간법          | 발전전압이 지                    | 너전압 설정치 이        | 하로 검출되었 | [을 때 |              |  |
| 과정르          | 0                          | 0                | 0       | 설정   | 상시           |  |
| 귀간ㅠ          | 발전전류가고                     | 바전류 설정치 이        | 상으로 검출도 | 었을 때 |              |  |
|              | 0                          | 0                | 0       | 설정   | 상시           |  |
| 지락과전류        | 지락전류가 설정치 이상으로 검출되었을 때     |                  |         |      |              |  |
|              | 또는 지락과전류 접점이 입력되었을 때       |                  |         |      |              |  |
| 비사저지         |                            |                  | 0       | 즉시   | 상시           |  |
| -1004        | 비상정지로 설정된 접점이 입력되었을 때      |                  |         |      |              |  |
| 카다기 이자도      |                            | O                |         | 즉시   | 상시           |  |
| 지만기포국중       | 차단기 보조접점이 정상적으로 입력되지 않았을 때 |                  |         |      |              |  |
| 바지기 그자       | 0                          | 0                | 0       | 설정   | 상시           |  |
| 2건가 포칭       | 발전기 고장 접점이 입력되었을 때         |                  |         |      |              |  |
| 접점 1~10 고장입력 | 0                          | 0                | 0       | 설정   | 상시, 정지중, 운전중 |  |
|              | 고장접점이 입                    | 」력되었을 때 <b>ㅎ</b> | 배당 고장출력 |      |              |  |

※ ◎ : 고정항목 ○ : 선택 가능항목

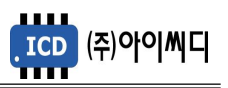

#### 9. 통신 프로토콜 - MODBUS

#### 9.1. Modbus Protocol

| 구분                     | 설정                                                                   |  |
|------------------------|----------------------------------------------------------------------|--|
| 프로토콜 종류                | MODBUS RTU                                                           |  |
| 통신 구성                  | RS485 Half Duplex                                                    |  |
| 국번 설정                  | 0 ~ 255                                                              |  |
| Baudrate               | 9600, 19200, 38400 [bps]                                             |  |
| Parity                 | Even, Odd, None                                                      |  |
| Data Bit               | 8 [bit]                                                              |  |
| Stop Bit               | 1 [bit]                                                              |  |
| 지원 Function Code       | Request(04h), Command(05h)                                           |  |
| 지원 Exception Code      | Illegal Function(01h), Illegal Address(02h), Illegal Data Value(03h) |  |
| 프레임 종료 Silent Interval | 5 [ms]                                                               |  |

#### 9.2. Request (04h)

| ADDRESS | DATA              | TYPE               | SCALE |
|---------|-------------------|--------------------|-------|
| 01      | 시리얼 번호            | 16bit SIGNED INT   | 1     |
| 02      | 프로그램 버전           | 16bit SIGNED INT   | /100  |
| 03      | 발전 L-L 전압 평균      | 16bit SIGNED INT   | 1     |
| 04      | 발전 L-N 전압 평균      | 16bit SIGNED INT   | 1     |
| 05      | 발전 전류 평균          | 16bit SIGNED INT   | 1     |
| 06      | 발전 U-V 전압 [V]     | 16bit SIGNED INT   | 1     |
| 07      | 발전 V-W 전압 [V]     | 16bit SIGNED INT   | 1     |
| 08      | 발전 W-U 전압 [V]     | 16bit SIGNED INT   | 1     |
| 09      | 발전 U-N 전압 [V]     | 16bit SIGNED INT   | 1     |
| 10      | 발전 V-N 전압 [V]     | 16bit SIGNED INT   | 1     |
| 11      | 발전 W-N 전압 [V]     | 16bit SIGNED INT   | 1     |
| 12      | 발전 U 전류 [A]       | 16bit SIGNED INT   | 1     |
| 13      | 발전 V 전류 [A]       | 16bit SIGNED INT   | 1     |
| 14      | 발전 W 전류 [A]       | 16bit SIGNED INT   | 1     |
| 15      | 지락 전류 [A]         | 16bit SIGNED INT   | 1     |
| 19      | 주파수 [Hz]          | 16bit SIGNED INT   | /10   |
| 20      | 유효전력 [kW]         | 16bit SIGNED INT   | 1     |
| 21      | 피상전력 [kVA]        | 16bit SIGNED INT   | 1     |
| 22      | 무효전력 [kvar]       | 16bit SIGNED INT   | 1     |
| 23      | 역율 [P.F]          | 16bit SIGNED INT   | /100  |
| 32      | 적산전력량계 [kWh] 상위   | 16bit SIGNED INT   | 주1)   |
| 33      | 적산전력량계 [kWh] 하위   | 16bit SIGNED INT   | 주1)   |
| 34      | 무효전력량계 [kvarh] 상위 | 16bit SIGNED INT   | 주2)   |
| 35      | 무효전력량계 [kvarh] 상위 | 16bit SIGNED INT   | 주2)   |
| 36      | LED 점등 상태         | 16bit UNSIGNED INT | 주3)   |
| 38      | 고장상태              | 16bit UNSIGNED INT | 주3)   |
| 39      | 상세 고장 항목1         | 16bit UNSIGNED INT | 주3)   |
| 42      | 상세 고장 항목4         | 16bit UNSIGNED INT | 주3)   |

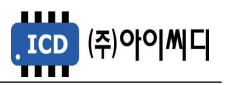

주1) 적산전력량계 : {(적산전력량계 [kWh] 상위 X 65536) + (적산전력량계 [kWh] 하위)} / 100

주2) 무효전력량계: {(무효전력량계[kvarh] 상위 X 65536) + (무효전력량계[kvarh] 하위)} / 100

주3) BIT FIELD

| BIT | 36                | 38 | 39         | 40   | 42        |
|-----|-------------------|----|------------|------|-----------|
| 0   | 고장                | -  | 과전압(정한시)   | -    | 접점1 고장입력  |
| 1   | 차단기 투입            | 경고 | 저전압        | -    | 접점2 고장입력  |
| 2   | 차단기 차단            | 차단 | 과전류(순시)    | 비상정지 | 접점3 고장입력  |
| 3   | 운전 중              | -  | 과전류(정한시)   | -    | 접점4 고장입력  |
| 4   | 소방운전              | -  | 과전류(반한시)   | -    | 접점5 고장입력  |
| 5   | -                 | -  | 지락과전류(접점)  | -    | 접점6 고장입력  |
| 6   | -                 | -  | 지락과전류(순시)  | -    | 접점7 고장입력  |
| 7   | -                 | -  | 지락과전류(정한시) | -    | 접점8 고장입력  |
| 8   | BLOCK 모드          | -  | 지락과전류(반한시) | -    | 접점9 고장입력  |
| 9   | 수 <del>동운</del> 전 | -  | 과주파수       | -    | 접점10 고장입력 |
| 10  | 자동운전              | -  | 저주파수       | -    | -         |
| 11  | 한전상태              | -  | -          | -    | -         |
| 12  | -                 | -  | 차단기 보조접점   | -    | -         |
| 13  | -                 | -  | 발전기 고장     | -    | -         |
| 14  | -                 | -  | 과전압(순시)    | -    | -         |
| 15  | -                 | -  | 과전압(반한시)   | -    | -         |

#### 9.3. Control (05h)

| ADDRESS | DATA    | VALUE  |
|---------|---------|--------|
| 0001    | -       |        |
| 0002    | -       |        |
| 0003    | 고장해제    |        |
| 0005    | 운전모드 변경 |        |
| 0006    | 블록모드    | 0xFF00 |
| 0007    | 수동운전 모드 |        |
| 0008    | 자동운전 모드 |        |
| 0009    | 차단기 투입  |        |
| 0010    | 차단기 차단  |        |

#### 9.4. 통신 예시

- Request(04h): 02국번의 01번지부터 10개를 요청할 경우

| 8       | 청            | 00      | 답            |
|---------|--------------|---------|--------------|
| DATA(h) | 내용           | DATA(h) | 내용           |
| 02      | 설정된 국번       | 02      | 설정된 국번       |
| 04      | Command code | 04      | Command code |
| 00      | 시작주소 hi      | 14      | 데이터 Byte 갯수  |
| 00      | 시작주소 Low -1  | 00      | 01번지 데이터 hi  |
| 00      | 데이터 요청갯수 hi  | 00      | 01번지 데이터 low |
| 0A      | 데이터 요청갯수 low | -       | 나머지 데이터 전송   |
| XX      | CPC          | XX      | CPC          |
| XX      |              | XX      |              |

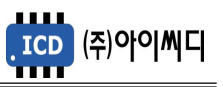

#### 10. 통신 프로토콜 - GIMAC-II Plus

10.1. Request (04H)

| ADDRESS | DATA          | TYPE               | SCALE |
|---------|---------------|--------------------|-------|
| 30001   | DI 상태         | 16bit unsigned int | 주1)   |
| 30002   | DO 상태         | 16bit unsigned int | 주1)   |
| 30003   | 기기 Status     | 16bit unsigned int | 주1)   |
| 30004   | -             | 16bit unsigned int |       |
| 30005   | 발전 U 전류 [A]   | 32bit float        |       |
| 30007   | 발전 V 전류 [A]   | 32bit float        |       |
| 30009   | 발전 W 전류 [A]   | 32bit float        |       |
| 30011   | 발전 U-N 전압 [V] | 32bit float        |       |
| 30013   | 발전 V-N 전압 [V] | 32bit float        |       |
| 30015   | 발전 W-N 전압 [V] | 32bit float        |       |
| 30017   | 발전 U-V 전압 [V] | 32bit float        |       |
| 30019   | 발전 V-W 전압 [V] | 32bit float        |       |
| 30021   | 발전 W-U 전압 [V] | 32bit float        |       |
| 30023   | 역률            | 32bit float        |       |
| 30025   | 유효전력 [kW]     | 32bit float        |       |
| 30027   | 무효전력 [kvar]   | 32bit float        |       |
| 30029   | 피상전력 [kVA]    | 32bit float        |       |
| 30031   | 주파수 [Hz]      | 32bit float        |       |
| 30033   | 유효전력량 [kWh]   | 32bit float        |       |
| 30035   | 무효전력량 [kvarh] | 32bit float        |       |

#### 주1) BIT FIELD

| BIT | 30001     | 30002     | 30003   |
|-----|-----------|-----------|---------|
| 0   | 과전압 발생    | 발전기 운전중   | -       |
| 1   | 저전압 발생    | 자동운전 모드   | -       |
| 2   | 과전류 발생    | -         | -       |
| 3   | 지락과전류 발생  | -         | -       |
| 4   | -         | 차단기 차단 출력 | -       |
| 5   | -         | 차단기 투입 출력 | -       |
| 6   | -         | 차단기 차단 입력 | -       |
| 7   | -         | 차단기 투입 출력 | -       |
| 8   | 접점3 고장입력  | 릴레이 1 출력  | 차단기 오동작 |
| 9   | 접점4 고장입력  | 릴레이 2 출력  | 알람      |
| 10  | 접점5 고장입력  | 릴레이 3 출력  | -       |
| 11  | 접점6 고장입력  | 릴레이 4 출력  | -       |
| 12  | 접점7 고장입력  | 릴레이 5 출력  | -       |
| 13  | 접점8 고장입력  | 릴레이 6 출력  |         |
| 14  | 접점9 고장입력  | 릴레이 7 출력  | -       |
| 15  | 접점10 고장입력 | 릴레이 8 출력  | -       |

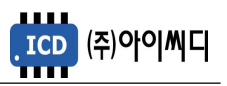

#### 10.2. Control (05H)

| ADDRESS | DATA    | VALUE   |  |
|---------|---------|---------|--|
| 0002    | 차단기 투입  |         |  |
| 0004    | 차단기 차단  | 0.45500 |  |
| 0014    | 차단기 투입  |         |  |
| 0018    | 차단기 차단  |         |  |
| 0022    | 블록모드    | UXFFUU  |  |
| 0026    | 수동운전 모드 |         |  |
| 0030    | 자동운전 모드 |         |  |
| 0034    | 고장해제    |         |  |

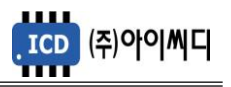

#### 11. 반한시 특성 곡선

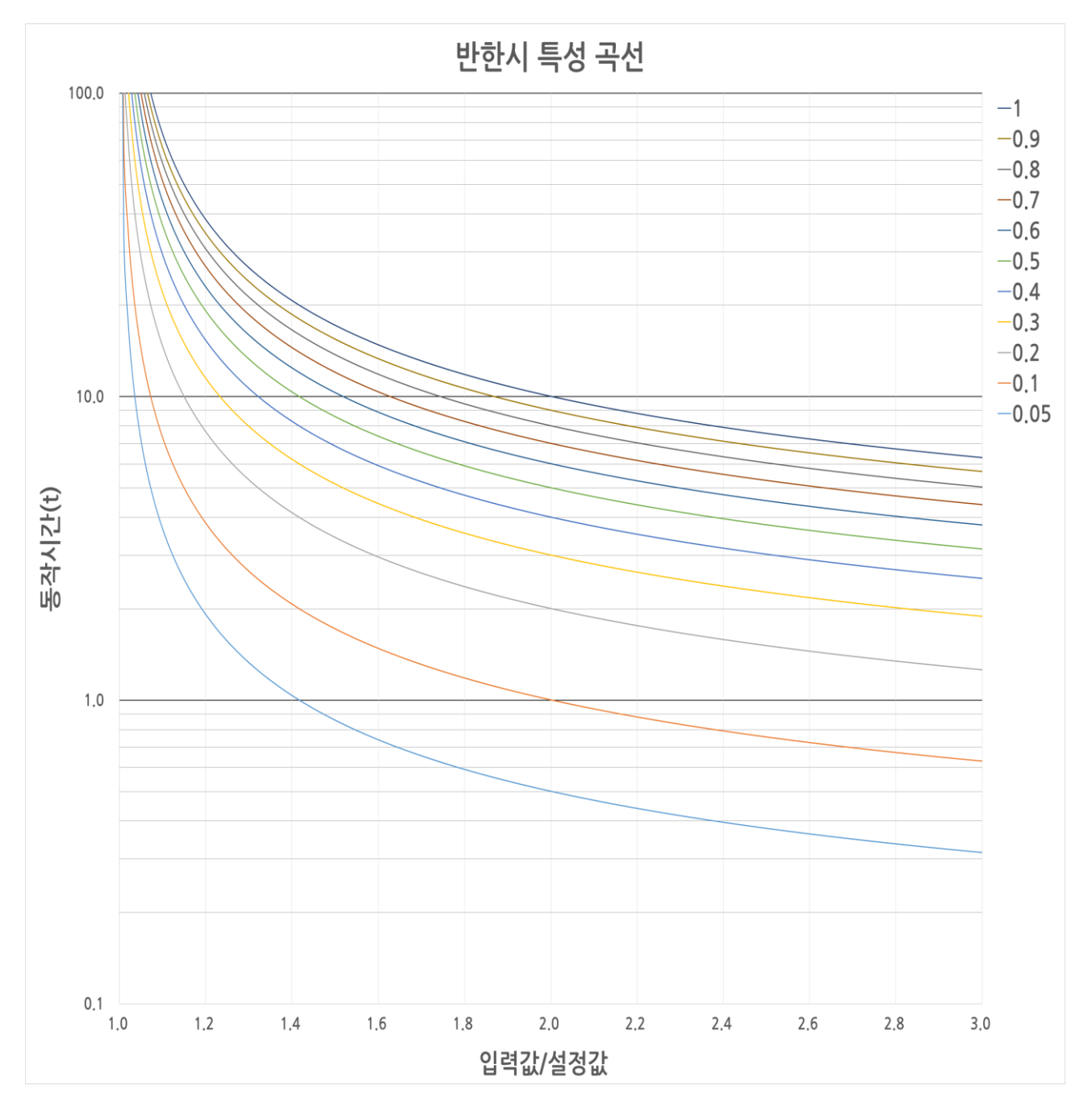

- 적용범위 : 과전압, 과전류, 지락과전류 반한시

- X축:입력값/설정값

- Y축:동작시간(초)

- 레버 설정값 : 0.05~1.00

- 동작 공식

동작시간(t) = 
$$\frac{0.14}{(입력값/설정값)^{0.02}-1} imes 레버값$$